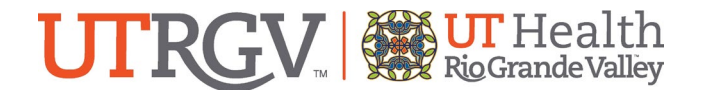

# Data Project/Requesting Research Data User Guide and FAQs

### Beginning a new submission:

Step 1: Use this link to navigate to the ARGO Platform: https://research.utrgv.edu/research

Step 2: Click the ARGO Login button. You may be automatically signed in via Single Sign On (SSO) or you may need to enter your UTRGV Credentials.

Step 3: Navigate to the furthest box on the right, titled "Clinical Research". Click on the orange "Go" button.

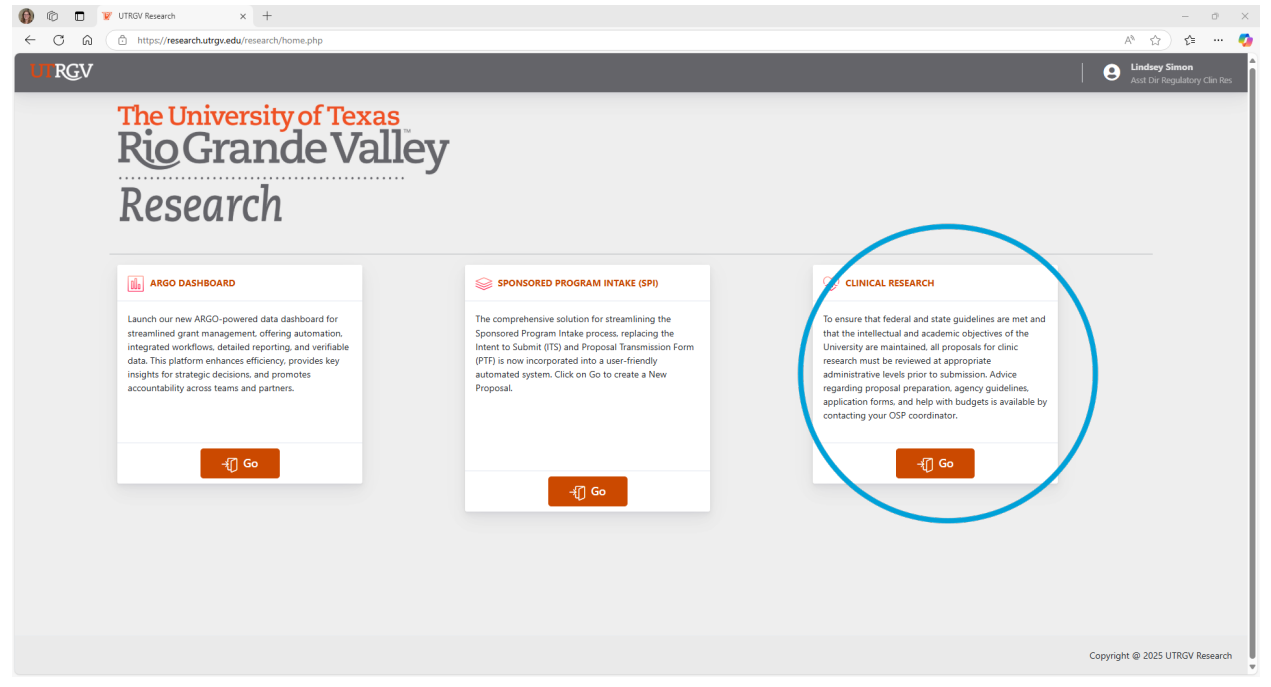

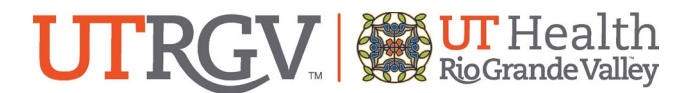

Step 4: Select the link that says New Clinical Research on the left side of the page under the heading "Clinical Research"

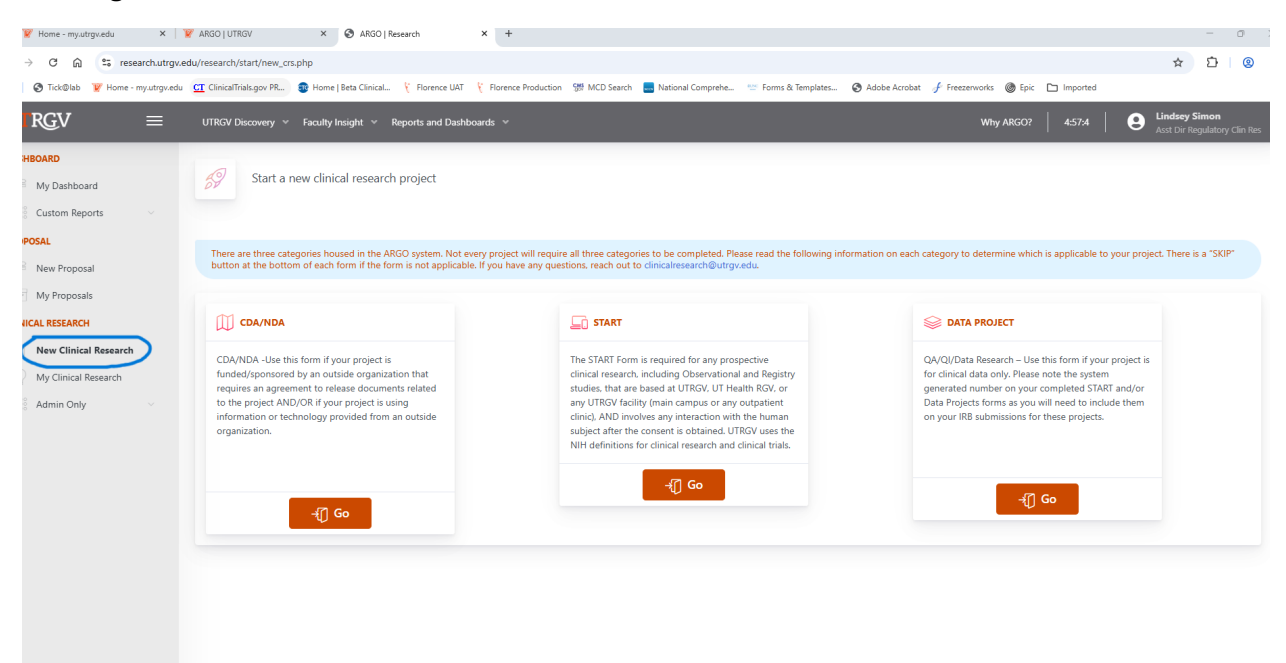

Step 5: Select the last module on the right side of the page, titled "Data Project"

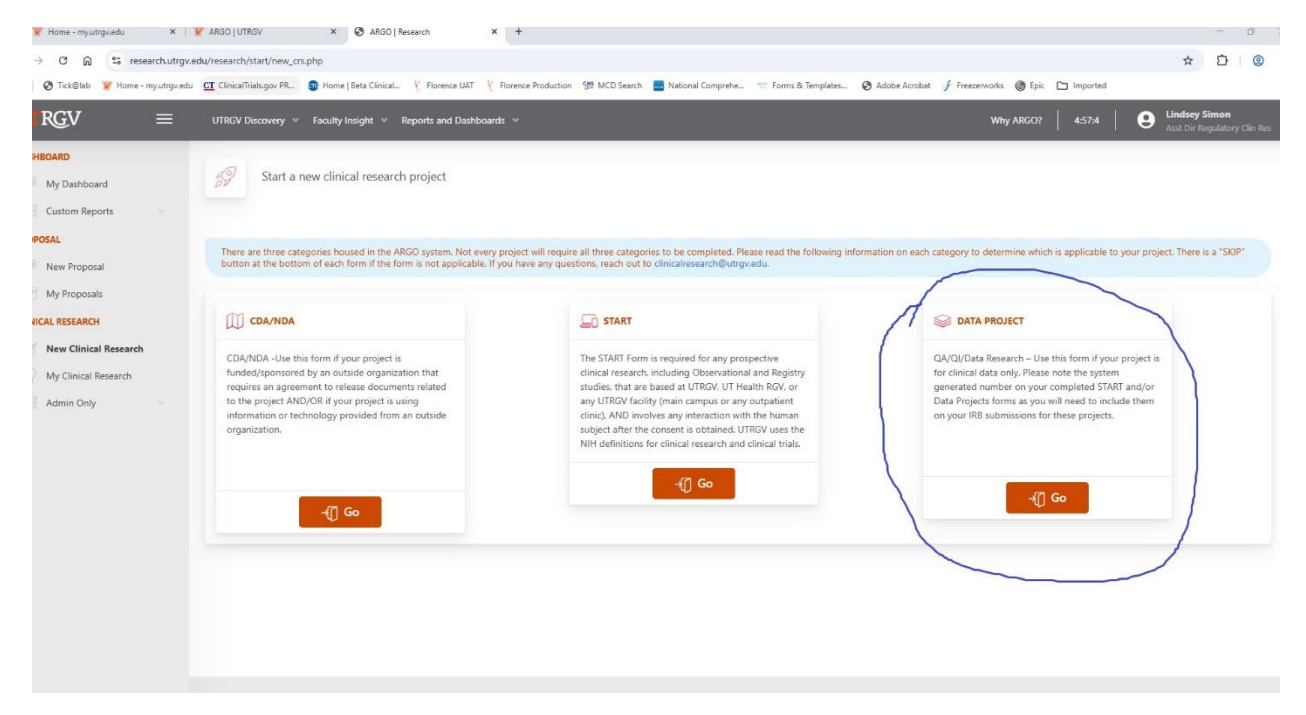

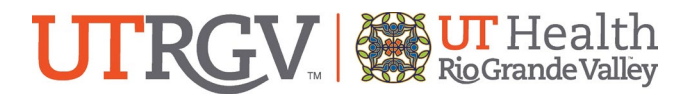

Step 6: Begin by selecting the Project Category page. Answer the questions before hitting "Save and Continue" on the bottom right.

| ARGO   Research × +                 |                                                |                                                                                                    | - 0 ×                                            |
|-------------------------------------|------------------------------------------------|----------------------------------------------------------------------------------------------------|--------------------------------------------------|
| ← → C ⋒ 😇 research.utrgv            | .edu/research/start/data_project.php           |                                                                                                    | * 1 6 ± 0 :                                      |
| 🔠 🛛 🏵 Tick@lab 🦉 Home - my.utrgv.ed | u 📴 ClinicalTrials.gov PR 🤓 Home   Beta Clinic | al 🏌 Florence UAT 🥇 Florence Production 📅 MCD Search 🔜 National Comprehe 🐃 Forms & Templates 🔇 Adobe Acrobat 🥜 Freezenvorks 🎯 Epic | All Bookmarks                                    |
| UTRGV ≡                             | UTRGV Discovery 👻 Faculty Insight 👻            | Reports and Dashboards V Why ARGO? 44                                                                                              | 7:38 Anna Marie Perales<br>Software Engineer III |
| DASHBOARD                           |                                                |                                                                                                    |                                                  |
| 🛱 My Dashboard                      | Clinical Research Study                        | Data Project                                                                                                    |                                                  |
| PROPOSAL                            |                                                |                                                                                                    |                                                  |
| 🛱 New Proposal                      | DATA ORGEN                                     | I DATA PROJECT CATEGORY                                                                                                    |                                                  |
| My Proposals                        | Project Category                               |                                                                                                    |                                                  |
| CLINICAL RESEARCH                   | maj + Parconnol                                | PORTOR OF SUBMISSION                                                                                                    | I                                                |
| New Clinical Research               | Project Details                                |                                                                                                    | I                                                |
| My Clinical Research                | 1 Upload Documents                             | Data Research                                                                                                    |                                                  |
|                                     | Project Data                                   |                                                                                                    |                                                  |
|                                     | Project Description                            |                                                                                                    | Save & Continue                                  |
|                                     | Project Results                                |                                                                                                    |                                                  |
|                                     | STATUS                                         |                                                                                                    |                                                  |
|                                     |                                                |                                                                                                    | I                                                |
|                                     |                                                |                                                                                                    | I                                                |
|                                     |                                                |                                                                                                    |                                                  |
|                                     |                                                |                                                                                                    | I                                                |
|                                     |                                                |                                                                                                    |                                                  |
|                                     |                                                |                                                                                                    |                                                  |
|                                     |                                                |                                                                                                    |                                                  |
|                                     |                                                |                                                                                                    |                                                  |
|                                     |                                                |                                                                                                    | ~                                                |

Step 7: Select the Project Personnel Page.

|                                  | +                                               |                                                                            |                                                               | - 0 ×                                       |
|----------------------------------|-------------------------------------------------|----------------------------------------------------------------------------|---------------------------------------------------------------|---------------------------------------------|
| ← → ♂ ⋒ 😘 research.ut            | rgv.edu/research/start/data_project.php         |                                                                            |                                                               | ☆ Ď I द I ± ⊗ :                             |
| 🔠 🛛 🕲 Tick@lab 👿 Home - my.utrgv | .edu 🛄 ClinicalTrials.gov PR 🚭 Home   Beta Clin | nical 🤾 Florence UAT - 🟌 Florence Production 😒 MCD Search 📃 National Compr | ehe 😁 Forms & Templates 📀 Adobe Acrobat 💣 Freezerworks 🎯 Epic | All Bookmarks                               |
| UTRGV ≡                          | UTRGV Discovery 👻 Faculty Insight               | ✓ Reports and Dashboards ✓                                                 | Why ARGO? 4:45:4                                              | Anna Marie Perales<br>Software Engineer III |
| DASHBOARD                        |                                                 |                                                                            |                                                               |                                             |
| My Dashboard                     | Clinical Research Study                         | r - Data Project                                                           |                                                               | I                                           |
| PROPOSAL                         |                                                 |                                                                            |                                                               |                                             |
| Rew Proposal                     | DATA PROJECT                                    | PROJECT PERSONNEL                                                          |                                                               |                                             |
| My Proposals                     | Project Catago                                  |                                                                            |                                                               |                                             |
| CLINICAL RESEARCH                | Project Personnel                               | PROJECT PERSONNEL CONTACTS Search Project Leader                           |                                                               | I                                           |
| New Clinical Research            | Project Details                                 | Project Leader Name                                                        | Project Leader Department                                     |                                             |
| My Clinical Research             | 🔹 Upload Documents                              |                                                                            |                                                               |                                             |
|                                  | Project Data                                    | Project Leader Email                                                       | Project Leader Phone *                                        |                                             |
|                                  | Project Description                             |                                                                            |                                                               |                                             |
|                                  | Project Results                                 | Faculty Sponsor or Local Preceptor (if applicable)                         | Is there an alternate contact?                                | I                                           |
|                                  | STATUS                                          |                                                                            | ⊖ Yes ⊖ No                                                    | I                                           |
|                                  |                                                 | Authorized to Review                                                       |                                                               |                                             |
|                                  |                                                 |                                                                            |                                                               |                                             |
|                                  |                                                 |                                                                            |                                                               | 6                                           |
|                                  |                                                 |                                                                            |                                                               |                                             |
|                                  |                                                 |                                                                            |                                                               | Save & Continue                             |
|                                  |                                                 |                                                                            |                                                               |                                             |
|                                  |                                                 |                                                                            |                                                               |                                             |
|                                  |                                                 |                                                                            |                                                               |                                             |
|                                  |                                                 |                                                                            |                                                               |                                             |

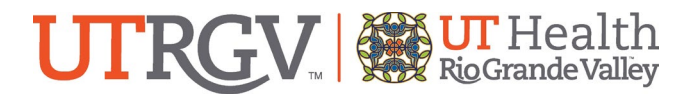

Step 8: Search for the Study PI/Project Leader by clicking the "Search Project Leader" box.

| ARGO   Research × +                                                                                                    |                                      |                                                    |                                | - 0 ×                     |  |
|----------------------------------------------------------------------------------------------------|--------------------------------------|----------------------------------------------------|--------------------------------|---------------------------|--|
| ← → C ଲ 😁 research.utrgv                                                                                                    | .edu/research/start/data_project.php |                                                    |                                | ☆ ♡ [द ± @ :              |  |
| 🔢   🗞 TackBub 🕎 Home - myutaguedu 👥 ClinicalFuilalague Re. 😨 Homes Bets Clinical. 🥴 Forence Production 🥨 MCD Seach. 🗮 National Comprehe 📨 Forms & Templates 🌝 Adobe Accelat. 🗲 Freezenvolta 🎯 Epic |                                      |                                                    |                                |                           |  |
| UTRGV ≡                                                                                                    | UTRGV Discovery 👻 Faculty Insight 👻  | Reports and Dashboards 👒                           | Why ARGO?                      | 4:45:4 Anna Marie Perales |  |
| DASHBOARD                                                                                                    |                                      |                                                    |                                |                           |  |
| Search My Dashboard                                                                                                    | Clinical Research Study -            | Data Project                                       |                                | I                         |  |
| PROPOSAL                                                                                                    |                                      |                                                    |                                |                           |  |
| Rew Proposal                                                                                                    | DATA PROJECT                         | PROJECT PERSONNEL                                  |                                | I                         |  |
| My Proposals                                                                                                    | Project Category                     |                                                    |                                |                           |  |
| CLINICAL RESEARCH                                                                                                    | Project Personnel                    | PROJECT PERSONNEL CONTACT & Search Project Leader  |                                |                           |  |
| New Clinical Research                                                                                                    | Project Details                      | Project Leader Name                                | Project Leader Department      |                           |  |
| My Clinical Research                                                                                                    | 🍰 Upload Documents                   |                                                    |                                |                           |  |
|                                                                                                    | Project Data                         | Project Leader Email                               | Project Leader Phone *         |                           |  |
|                                                                                                    | Project Description                  |                                                    |                                |                           |  |
|                                                                                                    | Project Results                      | Faculty Sponsor or Local Preceptor (if applicable) | Is there an alternate contact? | I                         |  |
|                                                                                                    | STATUS                               |                                                    | ⊖ Yes ⊖ No                     | I                         |  |
|                                                                                                    |                                      | Authorized to Review                               |                                |                           |  |
|                                                                                                    |                                      |                                                    |                                |                           |  |
|                                                                                                    |                                      |                                                    |                                |                           |  |
|                                                                                                    |                                      |                                                    |                                |                           |  |
|                                                                                                    |                                      |                                                    |                                | Save & Continue           |  |
|                                                                                                    |                                      |                                                    |                                |                           |  |
|                                                                                                    |                                      |                                                    |                                |                           |  |
|                                                                                                    |                                      |                                                    |                                |                           |  |
|                                                                                                    |                                      |                                                    |                                |                           |  |

Step 9: Enter in the PI/Project Leader's first and last name and hit "search"

|                                                                                                    |                                                                                                    |                                                                                           | - 0 ×                                                          |
|----------------------------------------------------------------------------------------------------|----------------------------------------------------------------------------------------------------|-------------------------------------------------------------------------------------------|----------------------------------------------------------------|
| $\leftrightarrow$ $\rightarrow$ $\mathfrak{C}$ $\widehat{\mathfrak{a}}$ research.utrgv.                                                          | .edu/research/start/data_project.php                                                                                |                                                                                           | 수 다 [ 로   노 @ !                                                |
| 🔠 🔞 Tick@lab 🦉 Home - my.utrgv.edu                                                                                                    | u 📴 ClinicalTrials.gov PR 😨 Home   Beta Cli                                                                         | nical 🏌 Florence UAT 🦹 Florence Production 💱 MCD Search 🔜 National Comprehe 😁 Forms & Tem | mplates 🤡 Adobe Acrobat 🦸 Freezerworks 🔮 Epic                  |
| UTRGV =                                                                                                    |                                                                                                    | Sarah Jaharan ing An OlOA                                                                 | Why ARGO? 4440-25 B Anna Marie Perates<br>Suthware Engineer 10 |
| DASHBOARD  Vy Dashboard  PROPOSAL  Vy Proposal  Vy Proposal  CLINECAL RESEARCH  Vy Clinical Research  Vy Clinical Research  Vy Clinical Research | Clinical Research Stud<br>Data Honori<br>Project Category<br>Project Datais<br>1. Dipload Documents<br>Project Data | Search Information for QIQA                                                               | Project Leader Department                                      |
|                                                                                                    | Project Description<br>Project Results<br>STATUS                                                                    | Faculty Spensor or Local Preceptor ((f opplicable)<br>Authorized to Review                | is there an alternate contact?                                 |
|                                                                                                    |                                                                                                    |                                                                                           | Sine & Continue                                                |

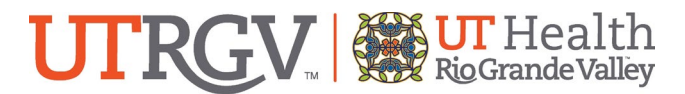

Step 10: A list of all the matches from your search will populate. Select the correct PI by clicking "Select" under the "Action" column on the corresponding row.

| ③ ARGO   Research × +                |                                              |                                                                                 |                                                         | - 0 ×                                       |
|--------------------------------------|----------------------------------------------|---------------------------------------------------------------------------------|---------------------------------------------------------|---------------------------------------------|
| ← → C ଲ 🖕 research.utrgv.            | .edu/research/start/data_project.php         |                                                                                 | ☆ Ď   I                                                 | Cā 🕹 🙁 :                                    |
| 🔡 🛛 🗿 Tick@lab 🦉 Home - my.utrgv.edu | u 💶 ClinicalTrials.gov PR 💿 Home   Beta Clin | sical 🏌 Florence UAT 🦞 Florence Production 💯 MCD Search 💼 National Comprehe 😁 I | Forms & Templates 🧿 Adobe Acrobat 🖌 Freezerworks 🔘 Epic | All Bookmarks                               |
| ITRGV ≡                              |                                              |                                                                                 | Why ARGO? 4:38:52                                       | Anna Marie Perales<br>Software Engineer III |
| M RGV                                | DIREV December                               | Search Information for QIQA                                                     | Vity ALCO? 4.38.2 @                                     | Anna Marie Perstes<br>hexes (regress to     |
|                                      |                                              |                                                                                 | Sere & Continue                                         |                                             |

Step 11: Complete the remaining questions on the page and hit "Save and Continue".

| ARGO   Research × +                                                                |                                                        |                                                                                 | - 0 ×                                                        |
|------------------------------------------------------------------------------------|--------------------------------------------------------|---------------------------------------------------------------------------------|--------------------------------------------------------------|
| $\leftrightarrow$ $\rightarrow$ $\mathcal{O}$ $\widehat{\mbox{G}}$ research.utrgv. | edu/research/start/data_project.php                    |                                                                                 | ± 2   5   5   5                                              |
| 🔠 🛛 🕄 Tick@lab 🦉 Home - my.utrgv.edu                                               | 🗴 😋 ClinicalTrials.gov PR 💿 Home   Beta Clinical 🥇 Flo | rence UAT 🦞 Florence Production 👹 MCD Search 📃 National Comprehe 😁 Forms & Temp | plates 🔇 Adobe Acrobat 🦸 Freezerworks 🌒 Epic 📄 All Bookmarks |
| UTRGV ≡                                                                            | UTRGV Discovery V Faculty Insight V Reports            | and Dashboards 👒                                                                | Why ARGO? 4:57:48 Software Engineer III                      |
| DASHBOARD                                                                          |                                                        |                                                                                 |                                                              |
| Search My Dashboard                                                                | Clinical Research Study - Data Pro                     | ject                                                                            |                                                              |
| PROPOSAL                                                                           |                                                        |                                                                                 |                                                              |
| Rew Proposal                                                                       | DATA PROJECT                                           | PROJECT PERSONNEL                                                               |                                                              |
| My Proposals                                                                       | Project Category                                       |                                                                                 |                                                              |
| CLINICAL RESEARCH                                                                  | Project Personnel                                      | PROJECT PERSONNEL CONTACTS Search Project Leader                                |                                                              |
| New Clinical Research                                                              | Project Details                                        | Project Leader Name                                                             | Project Leader Department                                    |
| My Clinical Research                                                               | 1 Upload Documents                                     | Lindsey Simon                                                                   | Clinical Research                                            |
|                                                                                    | Project Data                                           | Project Leader Email                                                            | Project Leader Phone *                                       |
|                                                                                    | Project Description                                    | lindsey.simon@utrgv.edu                                                         |                                                              |
|                                                                                    | Project Results                                        | Faculty Sponsor or Local Preceptor (if applicable)                              | Is there an alternate contact?                               |
|                                                                                    | STATUS                                                 |                                                                                 | ○ Yes ○ No                                                   |
|                                                                                    |                                                        | Authorized to Review                                                            |                                                              |
|                                                                                    |                                                        |                                                                                 |                                                              |
|                                                                                    |                                                        |                                                                                 |                                                              |
|                                                                                    |                                                        |                                                                                 |                                                              |
|                                                                                    |                                                        |                                                                                 | Save & Continue                                              |
|                                                                                    |                                                        |                                                                                 |                                                              |
|                                                                                    |                                                        |                                                                                 |                                                              |
|                                                                                    |                                                        |                                                                                 |                                                              |
|                                                                                    |                                                        |                                                                                 |                                                              |
|                                                                                    |                                                        |                                                                                 |                                                              |

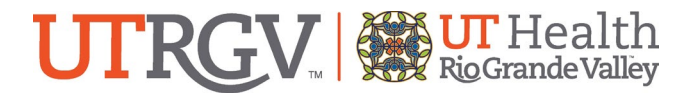

Step 12: Select the Project Details Page. Answer each question before hitting "Save and Continue".

| ARGO   Research × +                 |                                                                                                    |                                                                                                    | - 0 ×                                       |
|-------------------------------------|----------------------------------------------------------------------------------------------------|----------------------------------------------------------------------------------------------------|---------------------------------------------|
| ← → C ଲ 😁 research.utrgv            | .edu/research/start/data_project.php                                                                                                    | * D                                                                                                    | Cā 🕹 🙁 :                                    |
| 🔠   🕙 Tick@lab 🦉 Home - my.utrgv.ed | u CI ClinicalTrials.gov PR 😨 Home   Beta                                                                                                    | Clinical 🏌 Florence UAT 🦞 Florence Production 🐲 MCD Search 📃 National Comprehe 😇 Forms & Templates 🤡 Adobe Acrobat 🦨 Freezerworks 🎯 Epic | All Bookmarks                               |
| UTRGV ≡                             | UTRGV Discovery 👻 Faculty Insig                                                                                                    | nt 🗸 Reports and Dashboards 🗸 Why ARGO?   4:5848   😫                                                                                     | Anna Marie Perales<br>Software Engineer III |
| DASHBOARD                           |                                                                                                    |                                                                                                    |                                             |
| My Dashboard                        | Clinical Research Stu                                                                                                    | dy - Data Project                                                                                                    |                                             |
| PROPOSAL                            |                                                                                                    |                                                                                                    |                                             |
| New Proposal                        | DATA PROJECT                                                                                                    | PROJECT DETAILS                                                                                                    |                                             |
| My Proposals                        | Project Category                                                                                                    | Dealant Title * A                                                                                                    |                                             |
| CLINICAL RESEARCH                   | Project Personal                                                                                                    |                                                                                                    |                                             |
| New Clinical Research               | Project Details                                                                                                    | Have you submitted this project to the IRB? *                                                                                            |                                             |
| My Clinical Research                | ES THE REAL PROPERTY AND A DECIMAL PROPERTY AND A DECIMAL PROPERTY A | ⊖ Yes ⊖ No                                                                                                    |                                             |
|                                     | Project Data                                                                                                    | Durnose of Brolast of Data Request                                                                                                    |                                             |
|                                     | Project Description                                                                                                    | t su pour of i tojeve of onus requeur                                                                                                    |                                             |
|                                     |                                                                                                    |                                                                                                    |                                             |
|                                     | STATUS                                                                                                    |                                                                                                    |                                             |
|                                     |                                                                                                    | Note: Max 4000 characters allowed in this field.                                                                                         |                                             |
|                                     |                                                                                                    | Detailed Description of Data Request 0                                                                                                   | _                                           |
|                                     |                                                                                                    |                                                                                                    |                                             |
|                                     |                                                                                                    |                                                                                                    |                                             |
|                                     |                                                                                                    | Note: Max 4000 characters allowed in this field.                                                                                         | h                                           |
|                                     |                                                                                                    |                                                                                                    |                                             |
|                                     |                                                                                                    | Save & Conti                                                                                                    | nue                                         |
|                                     |                                                                                                    |                                                                                                    |                                             |

Step 13: Select the Upload Documents Page. Upload all applicable documents for your project. Select the category that applies to the document you are uploading. Categories can be used more than once, if needed.

| ARGO   Research × +                 |                             |                        |                                                                     |                        |                                                    |                                                                |                                         |              | - 0                                         |
|-------------------------------------|-----------------------------|------------------------|---------------------------------------------------------------------|------------------------|----------------------------------------------------|----------------------------------------------------------------|-----------------------------------------|--------------|---------------------------------------------|
| ← → C ⋒ " research.utrg             | v.edu/research/start/data_j | roject.php             |                                                                     |                        |                                                    |                                                                |                                         | ± ۲          | ) [6] 7 (8)                                 |
| 🔠 🛛 🕄 Tick@lab 🍞 Home - my.utrgv.ee | du CT ClinicalTrials.gov PR | 😨 Home   Beta Clinical | 🕴 Florence UAT 🦞 Florence Production                                | 📅 MCD Search 🛛 🔜 Natio | onal Comprehe 😁 Forms &                            | Templates 🔇 Adobe Acrobat                                      | 🗲 Freezerworks 🔘 Epic                   |              | All Bookma                                  |
| UTRGV ≡                             | UTRGV Discovery             | Faculty Insight 👻 I    | Reports and Dashboards 🔗                                            |                        |                                                    |                                                                | Why ARGO?                               | 4:56:47      | Anna Marie Perales<br>Software Engineer III |
| DASHBOARD                           | 1.0                         |                        |                                                                     |                        |                                                    |                                                                |                                         |              |                                             |
| My Dashboard                        | Clinica                     | Research Study - Da    | ita Project                                                         |                        |                                                    |                                                                |                                         |              |                                             |
| PROPOSAL                            |                             |                        |                                                                     |                        |                                                    |                                                                |                                         |              |                                             |
| Rew Proposal                        | DATA PROJECT                |                        |                                                                     |                        |                                                    |                                                                |                                         |              |                                             |
| My Proposals                        | Project Category            |                        |                                                                     |                        |                                                    |                                                                |                                         |              |                                             |
| CLINICAL RESEARCH                   | Project Personnel           |                        | Contract template                                                   |                        | PLease check one of                                | f 'File Category', then 'Choose Fi                             | le' to upload your file.                |              |                                             |
| New Clinical Research               | Project Details             |                        | Fully Executed contract                                             |                        | Allowed file format: ".p<br>Uploading file size mu | df, *.doc, *.docx, *.csv, *.xls, *.xls<br>at be less than 50MB | x, *.ppt, *.pptx, *.jpg, *.jpeg, *.png, | ".bmp, ".gif |                                             |
| My Clinical Research                | Upload Docume               | ıts                    | <ul> <li>NHSR determination</li> <li>IRB approval letter</li> </ul> |                        |                                                    |                                                                |                                         |              |                                             |
|                                     | Project Data                |                        | <ul> <li>Other</li> </ul>                                           |                        | SELECTED CATEGORY:                                 |                                                                |                                         |              |                                             |
|                                     | Project Description         |                        |                                                                     |                        | Choose File No file                                | chosen                                                         |                                         |              |                                             |
|                                     | Project Results             | ults UPLOAD NOTES:     |                                                                     |                        |                                                    |                                                                |                                         |              |                                             |
|                                     | STATUS                      |                        |                                                                     |                        |                                                    |                                                                |                                         |              |                                             |
|                                     |                             |                        |                                                                     |                        |                                                    |                                                                |                                         |              | Upload                                      |
|                                     |                             |                        | UPLOADED DOCUMENTS                                                  |                        |                                                    |                                                                |                                         |              |                                             |
|                                     |                             |                        | File Name                                                           | Category               | Notes                                              | Uploaded B                                                     | <b>,</b>                                | Remove       |                                             |
|                                     |                             |                        |                                                                     |                        |                                                    |                                                                |                                         |              |                                             |
|                                     |                             |                        |                                                                     |                        |                                                    |                                                                |                                         |              |                                             |
|                                     |                             |                        |                                                                     |                        |                                                    |                                                                |                                         |              |                                             |
|                                     |                             |                        |                                                                     |                        |                                                    |                                                                |                                         |              |                                             |
|                                     |                             |                        |                                                                     |                        |                                                    |                                                                |                                         |              |                                             |

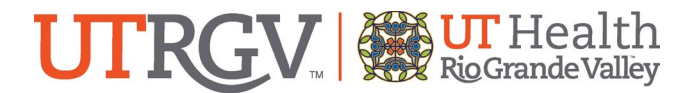

Step 14: After selecting the category, select "choose file" and find the file.

| Contraction (                         | +                                        |                                                                         |                         |                                     |                                            |                                | -                              |
|---------------------------------------|------------------------------------------|-------------------------------------------------------------------------|-------------------------|-------------------------------------|--------------------------------------------|--------------------------------|--------------------------------|
| ← → ♂ ⋒ 🖙 research.ut                 | rgv.edu/research/start/data_project.php  |                                                                         |                         |                                     |                                            | \$                             | ) (G   Ł                       |
| 🔠 🛛 🔇 Tick@lab 🦉 Home - my.utrg       | r.edu 🛄 ClinicalTrials.gov PR 😨 Home   B | eta Clinical 🦎 Florence UAT 🤺 Florence Production                       | 999 MCD Search 🔜 Nation | al Comprehe 😁 Forms & Templates     | 🕲 Adobe Acrobat 🧳 Freezerworks 🛛           | 🕑 Epic                         |                                |
| UTRGV ≡                               | UTRGV Discovery 👻 Faculty Ins            | ight 👻 Reports and Dashboards 👻                                         |                         |                                     | wł                                         | w ARGO? 4:56:47                | Anna Marie F<br>Software Engin |
| DASHBOARD<br>My Dashboard<br>PROPOSAL | Clinical Research S                      | itudy - Data Project                                                    |                         |                                     |                                            |                                |                                |
| Rew Proposal                          | DATA PROJECT                             | UPLOAD DOCUMENTS                                                        |                         |                                     |                                            |                                |                                |
| My Proposals                          | Project Category                         | EILE CATEGORY                                                           |                         |                                     |                                            |                                |                                |
| CLINICAL RESEARCH                     | Project Personnel                        | <ul> <li>Contract template</li> </ul>                                   |                         | PLease check one of 'File Cate      | gory', then 'Choose File' to upload your f | ile.<br>1 šipeg šopg šomo šoji |                                |
| New Clinical Research                 | Project Details                          | <ul> <li>Fully Executed contract</li> <li>NHSR determination</li> </ul> |                         | Uploading file size must be less th | an 50MB                                    | n dheði durði narrtir rðu      |                                |
| My Clinical Research                  | Upload Documents                         | <ul> <li>IRB approval letter</li> <li>Other</li> </ul>                  |                         | SELECTED CATEGORY:                  |                                            |                                |                                |
|                                       | Project Data                             |                                                                         | (                       | Choose File No file chosen          |                                            |                                |                                |
|                                       | Project Description                      |                                                                         |                         | UPLOAD NOTES:                       |                                            |                                |                                |
|                                       | Project Nesuns                           |                                                                         |                         |                                     |                                            |                                |                                |
|                                       | STATUS                                   |                                                                         |                         |                                     |                                            |                                | Upload                         |
|                                       |                                          | UPLOADED DOCUMENTS                                                      |                         |                                     |                                            |                                |                                |
|                                       |                                          | File Name                                                               | Category                | Notes                               | Uploaded By                                | Remove                         |                                |

Step 15: After selecting the file you wish to upload, select "Upload"

| ARGO   Research × +                  |                                                   |                                                                            |                                                                          |              |                                              |                                                                                   |                                                                                                    | -               | ð X                      |  |
|--------------------------------------|---------------------------------------------------|----------------------------------------------------------------------------|--------------------------------------------------------------------------|--------------|----------------------------------------------|-----------------------------------------------------------------------------------|----------------------------------------------------------------------------------------------------|-----------------|--------------------------|--|
| ← → ♂ ⋒ 😇 research.utrgv.            | .edu/research/start/data_project.php              |                                                                            |                                                                          |              |                                              |                                                                                   | ☆                                                                                                    | 요               | <b>± </b> ② ∶            |  |
| 🔠 🛛 🏵 Tick@lab 🦉 Home - my.utrgv.edu | u 📴 ClinicalTrials.gov PR 😨 Home   Beta Clinic    | al 🦞 Florence UAT 🦞 Florence Production 🖇                                  | 📅 MCD Search 🛛 🔜 Natio                                                   | nal Comprehe | Forms & Templates                            | ③ Adobe Acrobat                                                                   |                                                                                                    |                 | ) All Bookmarks          |  |
| UTRGV ≡                              | UTRGV Discovery 👻 Faculty Insight 👻               | Reports and Dashboards 👻                                                   |                                                                          |              |                                              | Why ARGO?                                                                         |                                                                                                    | Software Eng    | ie Perales<br>gineer III |  |
| DASHBOARD                            | Clinical Research Study                           | Data Project                                                               |                                                                          |              |                                              |                                                                                   |                                                                                                    |                 |                          |  |
| New Proposal My Proposals            | DATA PROJECT<br>Project Category                  |                                                                            |                                                                          |              |                                              |                                                                                   |                                                                                                    |                 |                          |  |
| CLINICAL RESEARCH                    | Project Personnel<br>Project Details              | FILE CATEGORY Contract template Fully Executed contract NHSR determination | Personnel Contract template Contract template Details NHSR determination |              | PLease ch<br>Allowed file f<br>Uploading fil | neck one of 'File Catego<br>format: ".pdf, ".doc. ".d<br>le size must be less tha | ory', then 'Choose File' to upload your file.<br>ocx. *.csv. *.xls. *.xlsx. *.ppt. *.pptx. *.jpg. *.jpg, *.jp<br>n SOMB | p. *.bmp. *.gif |                          |  |
| My Clinical Research                 | Upload Documents Project Data Project Description | IRB approval letter Other                                                  |                                                                          | SELECTED CAT | EGORY: Other<br>Dummy doc 1.docx             |                                                                                   |                                                                                                    |                 |                          |  |
|                                      | Project Results                                   |                                                                            |                                                                          | UPLOAD NOTE  | :5:                                          |                                                                                   |                                                                                                    | Upload          |                          |  |
|                                      |                                                   | UPLOADED DOCUMENTS                                                         |                                                                          |              |                                              |                                                                                   |                                                                                                    |                 |                          |  |
|                                      |                                                   | File Name                                                                  | Category                                                                 |              | Notes                                        | Uploaded By                                                                       | Remove                                                                                                    |                 |                          |  |
|                                      |                                                   |                                                                            |                                                                          |              |                                              |                                                                                   |                                                                                                    |                 |                          |  |

Step 16: Repeat steps 14 and 15 until all documents have been uploaded.

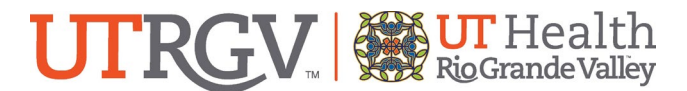

Step 17: Once you are satisfied that you have answered all applicable questions and uploaded all documents, navigate to the "Project Data" page.

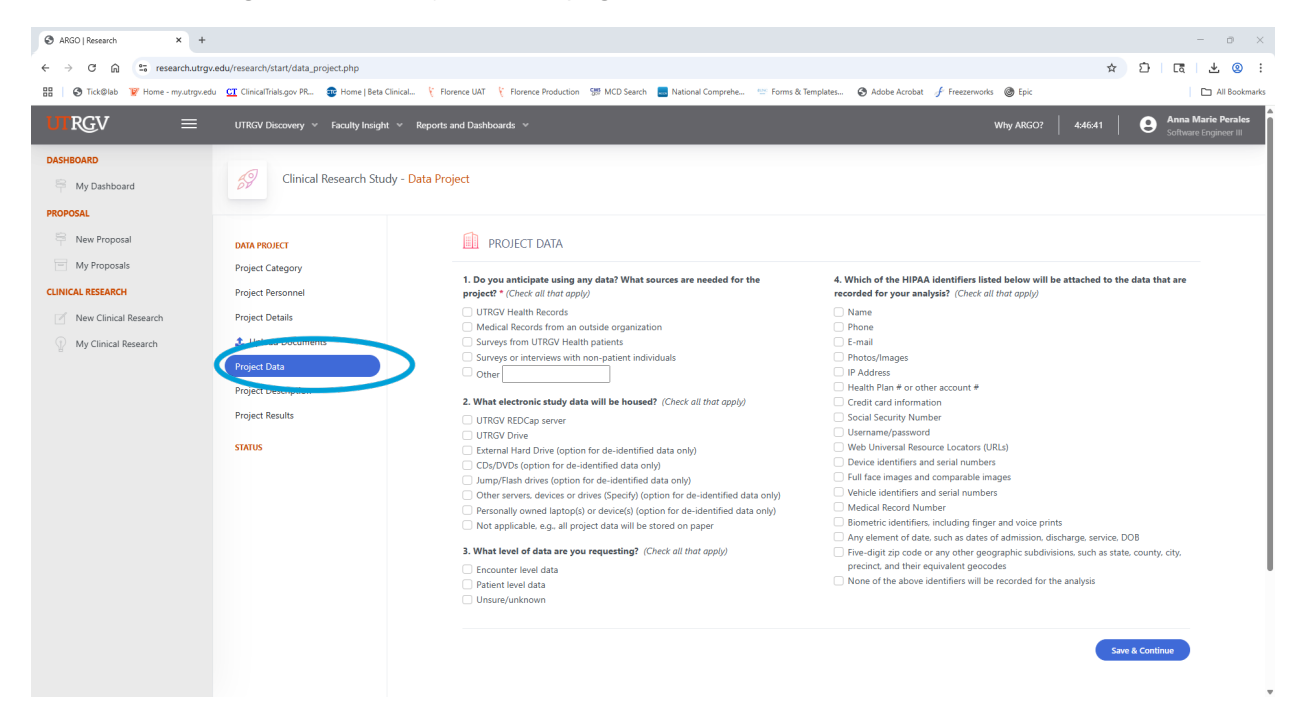

Step 18: Answer each question before hitting "Save and Continue"

Step 19: Select the Project Description Page. Answer each question before hitting "Save and Continue".

| ARGO   Research × +                                                                                                    |                                                   |                                                                                                    | - 0 ×                                                                                                    |
|----------------------------------------------------------------------------------------------------|---------------------------------------------------|----------------------------------------------------------------------------------------------------|----------------------------------------------------------------------------------------------------|
| $\leftrightarrow$ $\rightarrow$ $\mathcal{O}$ $\bigcirc$ research.utrgv.                                                                                    | edu/research/start/data_project.php               |                                                                                                    | : ⑧ 上   罰   ① ☆                                                                                                    |
| 🔠 🛛 🚱 Tick@lab 🦉 Home - my.utrgv.edu                                                                                                    | u CT ClinicalTrials.gov PR 😨 Home   Beta Clinical | 🕴 🕅 Florence UAT - 🦞 Florence Production 🖘 MCD Search 🔜 National Comprehe 😁 Forms & Templ                                                                                                    | iates 🔇 Adobe Acrobat 🦸 Freezerworks 🛞 Epic 📄 All Bookmarks                                                                                                    |
| UTRGV ≡                                                                                                    | UTRGV Discovery 👻 Faculty Insight 👻               | Reports and Dashboards 👻                                                                                                    | Why ARGO? 4:44:12 O Anna Marie Perales<br>Software Engineer III                                                                                                    |
| DASHBOARD         Wy Dashboard         PROPOSAL         Wy Proposals         CUNCUL RESEARCH         W Nev Clinical Research         W Ny Clinical Research | Cinical Research Study - C                        | A the Project  Project  Project  Project  Project DESCRIPTION  Project Descriptions best fit your project * (Check all that apply) Determine if previously implemented clinical practice improved the quality of patient cae cae cae cae cae cae cae cae cae cae | Closes your project involve any of the following aspects: (Check all that apply)     Andomizing participants into two or more groups     Louelang in the impact of vianous treatment approaches on patient outcomes.     Developing clinical practice guidelines     Developing are winned antercommendations     Developing and far form multiple indivibue or entities outside UTRGV     Other      Other institutions are involved in the project? (Check all that apply)     Other institutions |

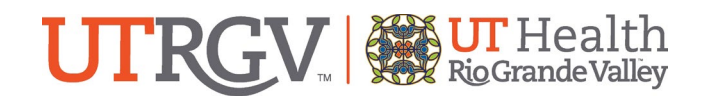

Step 20: Review all of the submission pages for completion and accuracy

Step 21: If you need to make any changes to a saved page, make the desired change and then select "Update" at the bottom of the screen.

| 🗑 Home - my.utrgv.edu 🛛 🗙 🌚 .                                                                                                    | ARGO   Research × +                       |                   |                                                                                                    |     |            | -                          | 0                       | ×     |
|----------------------------------------------------------------------------------------------------|-------------------------------------------|-------------------|----------------------------------------------------------------------------------------------------|-----|------------|----------------------------|-------------------------|-------|
| $\leftrightarrow$ $\rightarrow$ $\mathcal{O}$ $\widehat{\mbox{G}}$ research.utrgv.                                                                                                  | edu/research/start/data_project.php?did=4 | 4000020           |                                                                                                    | ☆   | Ð∣C        | ≅   2                      | Ł 🙁                     | :     |
| 🔠 🛛 🕲 Tick@lab 🦉 Home - my.utrgv.edu                                                                                                    | u CT ClinicalTrials.gov PR 😨 Home   Beta  | Clinical 🦹 Flore  | nce UAT 🦹 Florence Production 🐲 MCD Search 🗧 National Comprehe 😁 Forms & Templates 😵 Adobe Acrobat 🦸 Freezenvorks 🚳 Epic                                                                                                    |     |            |                            | All Bookr               | narks |
| UTRGV ≡                                                                                                    | UTRGV Discovery \vee Faculty Insigh       | ht ∀ Reports ar   | d Dashboards v Why ARGO? 459                                                                                                    | :45 |            | <b>na Mari</b><br>tware En | e Perales<br>gineer III | î     |
| ASHBOARD      My Dashboard      My Dashboard      My Proposal      My Proposals      LINICAL RESEARCH      My Clinical Research      My Clinical Research      My Clinical Research | UTREV Discovery                           | N \vee Reports an | ad Databbaards ** Why ARGO? 4.59  set  set  Project Title *   Project Title *   Project Title *   Project Title *   Project Title *   Project Title *   Project Title *   Project Title *   Note: Max 4000 characters allowed in this field. | 45  | An     Sol | na Marin                   | s Perales               |       |
|                                                                                                    |                                           |                   | Detailed Description of Data Request                                                                                                    | ŀ   | Update     |                            |                         |       |

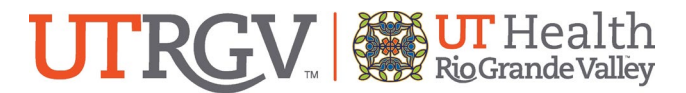

Step 22: A comment box will pop up asking you to specify your update. This is so we can keep track of amendments to the submissions later on. Enter your reasons/updates and hit Continue.

| ¥         Home-myuthpuedu         X         ♦         −         0                                                    |                                                                                                    |                                             |  |  |  |  |
|----------------------------------------------------------------------------------------------------|----------------------------------------------------------------------------------------------------|---------------------------------------------|--|--|--|--|
| ← → C @ the researchutrgs/edu/research/start/data_project.php?did=4000020                                            |                                                                                                    |                                             |  |  |  |  |
| 🔡 🛛 🔕 Tick@lab 🦉 Home - my.utrgv.ed                                                                                  | du 🔐 ClinicalTrah.gov PR. 💿 Home   Beta Clinical., 🏌 Florence UAT 🤾 Florence Production 😏 MCD Search 📒 National Comprehe 🐑 Forms & Templates 🤡 Adobe Arr                                                                                                    | zrobat 🖌 Freezerworks 🕲 Epic 🖂 All Bookmark |  |  |  |  |
| UTRGV ≡                                                                                                    | VTRGV Discovery v Faculty Insight v Reports and Dashter                                                                                                    | Why ARGO? 4:58.35 O Anna Marie Perales      |  |  |  |  |
| DASHBOARD<br>Wy Dachboard<br>PROPOSAL<br>Wew Proposal<br>Wy Proposal<br>CLUNICAL RISEARCH<br>W Now Clinical Research | Change Comments  Change Comments  Change Comments  Control Research Study - Data Project  Place provide a reason for these changes  DATA RESEARCH db.MR00000  DATA PROJECT  Project Data  Project Data  Project Data  Project Data  Project Data  Project Data  Project Data  Project db Data Request  Project db Data Request  Project Results  Control  Control |                                             |  |  |  |  |
|                                                                                                    | STATUS Initiated Note: Max 4000 characters allowed in this field. Detailed Description of Data Request  Note: Max 4000 characters allowed in this field. Note: Max 4000 characters allowed in this field.                                                                                                    |                                             |  |  |  |  |

Step 23: Navigate to the Project Results Page. Answer each question. Check the box that says "I acknowledge this data project record is submitted for review"

| 👿 Home - my.utrgv.edu 🛛 🗙 🛛 🤤                                                                             | ARGO   Research                                                                                                    |      | - 0 ×         |
|----------------------------------------------------------------------------------------------------|----------------------------------------------------------------------------------------------------|------|---------------|
| ← → C ⋒ S research.utr                                                                                    | gvædu/research/start/data_project.php 1                                                                                                    | ¥ 🖸  | Cā   🛃 🙁 🗄    |
| TICK©lab V Home - my.utrgv.                                                                               | edu 🖸 ClinicalTuskogov PA. 😨 Home Jets Clinical. 🤾 Parence UNT 🤇 Parence Production 🐒 MCD Search 🖀 National Comprehe. 😇 Forms & Itemplates 💿 Adobe Acrobat 🧲 Freeseworks 🔮 Epic<br>UTRCV Discovery v Faculty Insight v Reports and Dashboards v Why ARSCP 45951                                                                                                    | 8    | All Bookmarks |
| DASHBOARD<br>My Dashboard<br>PROPOSAL                                                                     | Clinical Research Study - Data Project                                                                                                    |      |               |
| New Proposal     Mew Proposals     My Clinical Research     My Clinical Research     My Clinical Research | DAA PROCET   Project Cargovy   Project Resonde   Project Details   In Units' Mathin representatives   Project Resonde   Project Resonde   Project | ○ No |               |
|                                                                                                    |                                                                                                    | Su   | bmit          |

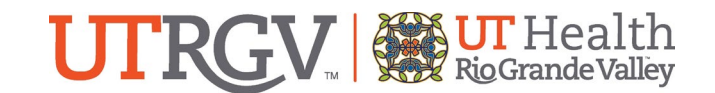

## Step 24: Hit "Submit".

| 🗑 Home - my.utrgv.edu 🛛 🗙                                   | ARGO   Research × 😵 ARG                                           | GO   Research X +                                                                                                    | - o ×                                       |  |
|-------------------------------------------------------------|-------------------------------------------------------------------|----------------------------------------------------------------------------------------------------|---------------------------------------------|--|
| ← → ♂ බ ≒ researchutrgv.edu/research/start/data_project.php |                                                                   |                                                                                                    |                                             |  |
| 🔠 🔇 Tick@lab 🦉 Home - my.utrgv.ed                           | lu 🛄 ClinicalTrials.gov PR 🤹 Home   Beta                          | ta Clinical 👔 Florence UAT 🧯 Florence Production 🐲 MCD Search 🔜 National Comprehe 📨 Forms & Templates 😵 Adobe Acrobat 🤌 Freezerworks 🎯 Epic                      | All Bookmarks                               |  |
| UTRGV ≡                                                     | UTRGV Discovery 👻 Faculty Insigh                                  | yht × Reports and Dashboards × Why ARGO?   459:51   🕻                                                                                                    | Anna Marie Perales<br>Software Engineer III |  |
| DASHBOARD                                                   | Clinical Research Stu                                             | udy - Data Project                                                                                                    |                                             |  |
| PROPOSAL                                                    |                                                                   |                                                                                                    |                                             |  |
| Proposal                                                    | DATA PROJECT                                                      | PROJECT RESULTS                                                                                                    |                                             |  |
| My Proposals  CLINICAL RESEARCH                             | Project Category<br>Project Personnel                             | 1. Which individuals or groups will receive the results of your project? 2. Do you plan on publishing the results of your project? Ves No (Check all that apply) |                                             |  |
| New Clinical Research                                       | Project Details                                                   | UTRGV Internal department personnel UTRGV Health representatives                                                                                                 | I                                           |  |
| My Clinical Research                                        | Upload Documents Project Data Project Description Project Results | Other entity representatives Presentation/Publication Other 3. How will your results be used to implement local improvements?                                    |                                             |  |
|                                                             | STATUS                                                            |                                                                                                    |                                             |  |
|                                                             |                                                                   | I acknowledge this data project record is submitted for review *                                                                                                 | Submit                                      |  |
|                                                             |                                                                   |                                                                                                    |                                             |  |

A member of the Office of Clinical Research will contact you regarding your submission. If you have any questions, reach out to <u>clinicalresearch@utrgv.edu</u>.

## FAQs for a Data Project Submission:

#### What is NHSR (Non-Human Subjects Research) determination?

- Non-regulated research refers to studies not covered by the HHS Regulations. Activities are non-regulated research if they do not involve a systematic approach involving a predetermined method for studying a specific topic, answering a specific question, testing a hypothesis, or developing theory.
- Researchers may request a determination that an activity is "Non-regulated research," but the final determination will be made by the Office of Research Compliance
- Examples of Non-Regulated Research:
  - Quality Improvement
  - o Health Surveillance
  - Program Evaluation
  - Instructions for Submission:
- Complete the **Request for Determination Non-Regulated Research Form**
- Submit the completed form by email to irb@utrgv.edu
- The Office of Research Compliance will review your request and will issue a determination letter within 3-7 business days or upon completion of required items.

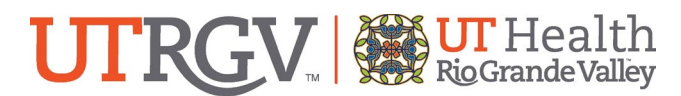

## What documents should I upload with my submission?

- If you submitted your project to the IRB for a NHSR determination, and it was determined not to be research, please upload the determination letter along with a copy of the form you submitted to the IRB.
- If your project was determined to be research, please upload the IRB approval letter.

## When will I hear anything about my submission?

- You should receive an autogenerated email from the system as soon as you complete your submission.
- You may or may not receive additional communications and follow up questions from the Office of Clinical Research.
- You will receive an autogenerated email as soon as a member of the Office of Clinical Research approves your data request.

## How long will it take to get my data?

- It depends on the complexity of your request.
  - Once the Office of Clinical research approves your request, it is submitted on your behalf to IT.
  - IT is instructed to contact you/the person requesting the data directly for any additional information/follow up questions they may have.
  - Your IT ticket number is recorded by the Office of Clinical Research within your submission.
  - Should you need an update on the status of your data after the Office of Clinical Research has submitted it to IT, contact IT directly.